# Konfiguration und Fehlerbehebung für DNA Spaces und Mobility Express Direct Connect

## Inhalt

Einführung Hintergrundinformationen Anforderungen Voraussetzungen Verwendete Komponenten Konfigurieren Mobility Express Konfiguration über Webschnittstelle Konfiguration über CLI Controller in die Standorthierarchie importieren Überprüfen Fehlerbehebung

# Einführung

Dieses Dokument beschreibt

# Hintergrundinformationen

Wie ein regulärer AireOS-basierter Wireless LAN Controller kann Cisco Mobility Express (ME) auf 802.11ac Wave 2 Access Points (2800, 3800, 4800, 1542, 1562, 1850, 1815) mit DNA-Spaces verbunden werden. Cloud auf drei Arten:

- Direkte Verbindung
- über DNA Spaces Connector
- über Cisco CMX vor Ort oder VM

Die Integration in DNA Spaces wird ab Mobility Express Version 8.3 unterstützt. Dieser Artikel behandelt nur die Einrichtung und Fehlerbehebung von Direct Connect.

**Wichtig**: Direkte Verbindung wird nur für Bereitstellungen von bis zu 50 Clients empfohlen. Verwenden Sie für größere Geräte den DNA Spaces Connector.

# Anforderungen

Voraussetzungen

#### Verwendete Komponenten

- Mobility Express-Image 8.10.
- AP 1542
- DNA Spaces Cloud

Bei den in diesem Artikel beschriebenen Schritten wird davon ausgegangen, dass ME bereits bereitgestellt wurde und über eine funktionierende Webschnittstelle und SSH verfügt.

Die Informationen in diesem Dokument wurden von den Geräten in einer bestimmten Laborumgebung erstellt. Alle in diesem Dokument verwendeten Geräte haben mit einer leeren (Standard-)Konfiguration begonnen. Wenn Ihr Netzwerk in Betrieb ist, stellen Sie sicher, dass Sie die potenziellen Auswirkungen eines Befehls verstehen.

## Konfigurieren

#### **Mobility Express**

DNA Spaces Cloud Nodes und ME kommunizieren über das HTTPS-Protokoll (Port 443). Bei dieser Testeinrichtung wurde das ME mit dem 1542 AP hinter einer NAT mit vollständigem Internetzugang platziert.

#### Konfiguration über Webschnittstelle

Bevor Mobility Express-Controller mit DNA Spaces verbunden werden kann, muss ein NTP- und DNS-Server eingerichtet werden, dem mindestens ein Access Point angeschlossen ist. Im Gegensatz zu anderen AireOS-basierten Controllern ist für Mobility Express keine Installation eines DigiSign-Root-Zertifikats erforderlich (zum Zeitpunkt der Erstellung dieses Artikels).

Rufen Sie die Webschnittstelle von Mobility Express auf, und klicken Sie in der rechten oberen Ecke auf zwei grüne Pfeile, um den Expertenmodus zu aktivieren. Der Expertenmodus entsperrt einige der versteckten Optionen:

| ← → ♂ ŵ                              | A https://192.168.1.13/screens | /dashboard.html#/MainDashbo | ard •••        | ⊠ % 습   | 7                |               |                |          |   |
|--------------------------------------|--------------------------------|-----------------------------|----------------|---------|------------------|---------------|----------------|----------|---|
| Monitoring                           |                                | o Aironet 1542 Series       | Mobility Ex    | kpress  | Q 🔺              | •             | a =<br>▼       | $\sum$   | ¢ |
| Access Points<br>Clients             | NETWORK SUM                    | MARY                        |                |         |                  | $\overline{}$ |                |          | 0 |
| Applications                         | Wireless Networks              | Access Points               | Active C       | Clients | Ro               | gues          | Inte           | erferers |   |
| <b>t</b> Rogues<br>Access Points     | <b>e</b>                       | <b>e</b>                    | 2.4GHZ<br>5GHZ | 0       | APs<br>Clients   | 0             | 2.4GHz<br>5GHz | 0        |   |
| Clients                              | ACCESS POINTS                  |                             |                | CLIENT  | rs               |               |                | • III ×  |   |
| P Interferers                        | BY USAGE                       |                             |                |         | Client Iden ~    | Device        | v Usa v        | Thr Y    |   |
| Wireless Dashboard<br>AP Performance |                                |                             |                | 1 ↔ a   | 8:db:03:f7:31:0d | Unclassified  | 7.0 MB         | 2.1 kbps | - |
| Client Performance                   |                                |                             |                |         |                  |               |                |          |   |
| P Best Practices                     |                                | APD478.98                   | 3F8.7070       |         |                  |               |                |          |   |
| Wireless Settings                    |                                |                             |                |         |                  |               |                |          |   |
| 🔖 Management                         |                                |                             |                |         |                  |               |                |          |   |
| 📩 Advanced                           |                                |                             |                |         |                  |               |                |          |   |

Navigieren Sie zu **Management > Time**, und stellen Sie sicher, dass WLC mit NTP synchronisiert wird. In der Standardeinstellung ist EWC für die Verwendung der NTP-Server ciscome.pool.ntp.org vorkonfiguriert:

| €-          | → C' û                                                                                      | 🛛 🔒 htt | ps:// <b>192.168.1</b> . | 13/screens/dashboard.html#/time |            | 🛛 🗄                   |          |           |         |                       |                      |
|-------------|---------------------------------------------------------------------------------------------|---------|--------------------------|---------------------------------|------------|-----------------------|----------|-----------|---------|-----------------------|----------------------|
| <b>8</b> 20 | Monitoring                                                                                  | •       | cisco                    | Cisco Aironet 1542 S            | Series Mob | ility Express         | C        | λ 🗛       | ۹ 🖪     | ₽                     | •                    |
| Ф<br>њ      | Wireless Settings<br>Management<br>• Access                                                 | ти      | ME SETT<br>) Time Zo     | INGS<br>ne (GMT +1:00) #        | Amsterdar  | n, Berlin, Rome       | , Vienna | ·         | Set Tin | ne Auton<br>Current L | natically<br>ocation |
| عر          | <ul> <li>Admin Accounts</li> <li>Time</li> <li>Software Update</li> <li>Services</li> </ul> |         |                          | Set Time Manually *             | 02/24/20   | 20 11:21 PM           | ■⊙       | (coronde) |         |                       |                      |
| *           | Advanced                                                                                    | tim     | ne_setting               | gs_ntp_servers                  | Apply      |                       |          | (seconds) |         |                       |                      |
|             |                                                                                             |         | ⊕Add New NTF             | > Server                        |            |                       |          |           |         |                       |                      |
|             |                                                                                             |         | N                        | IP Index                        | ħ          | TP Server             |          | NTP Statu | s       |                       | For All APs          |
|             |                                                                                             | 8       | <b>X</b> 1               |                                 | 0          | .ciscome.pool.ntp.org |          | In Sync   |         |                       | false                |
|             |                                                                                             | C C     | × 2<br>× 3               |                                 | 1          | .ciscome.pool.ntp.org |          | Not Tried |         |                       | false                |

Navigieren Sie zu **Erweitert > Controller Tools > Troubleshooting Tools**, und überprüfen Sie, ob der DNS-Server hinzugefügt wurde. Standardmäßig ist ME für die Verwendung von Open DNS-Servern vorkonfiguriert. HTTP-Proxyadresse und -Port können auf derselben Seite eingegeben werden:

| €-       | ) C' 🏠             | 0 6 | https: | //192.168.1.1 | 3/screens/da | ashboa | rd.html#/ | /tools  |            |        |           |          | 🛛          |       |        |         |     |        |        |   |
|----------|--------------------|-----|--------|---------------|--------------|--------|-----------|---------|------------|--------|-----------|----------|------------|-------|--------|---------|-----|--------|--------|---|
| <b>æ</b> | Monitoring         |     | 0      | cisco         | Cisco /      | Airon  | et 154    | 2 Serie | es Mobilit | ly Exp | ress      |          |            | Q     | A      | ٩       | 8   | ≓      | $\geq$ | ¢ |
| ٠        | Wireless Settings  |     |        |               |              |        |           |         |            |        |           |          |            |       |        |         |     |        |        |   |
| ÷.       | Management         |     | CON    | NTROLL        | ER TO        | OLS    | 5         |         |            |        |           |          |            |       |        |         |     |        |        |   |
| *        | Advanced<br>+ SNMP |     | ۶      | Tools         |              |        |           |         |            |        |           |          |            |       |        |         |     |        |        |   |
|          | 🗟 Logging          |     |        |               |              |        |           |         |            |        |           |          |            |       |        |         |     |        |        |   |
|          | RF Optimization    |     | Re     | start Con     | troller      | Co     | nfigur    | ation M | lanagem    | ent    | Troub     | leshooti | ng Files   | Troub | leshoo | ting To | ols | Upload | File   |   |
|          | 🗲 Controller Tools |     |        |               |              |        |           |         |            |        |           |          |            |       |        |         |     |        |        |   |
|          | Security Settings  |     |        |               |              |        |           |         |            | -      |           |          |            |       |        |         |     |        |        |   |
|          | 🖾 СМХ              |     |        |               |              | D      | NS S      | ervers  | 208.6      | 57.222 | 2.222, 2  | 08.67.2  | 20.220     |       |        |         |     |        |        |   |
|          |                    |     |        |               |              | DN     | IS Ser    | ver IP  | Open DN    | 1S     |           | 208.6    | 37.220.220 |       | 3      |         |     |        |        |   |
|          |                    |     |        |               |              |        |           |         |            |        |           | 20.8     | 87 000 000 |       |        |         |     |        |        |   |
|          |                    |     |        |               |              |        |           |         |            |        |           | 200.1    | JI.LLL.LLL |       |        |         |     |        |        |   |
|          |                    |     |        |               |              |        |           |         | Ар         | ріу    |           |          |            |       |        |         |     |        |        |   |
|          |                    |     |        | ,             | HTTP-Pr      | roxy   | IP Add    | dress*  | HTTP       | -Proxy | / IP Addr | ress     |            |       |        |         |     |        |        |   |
|          |                    |     |        |               | Н            | ITTP-  | -Proxy    | Port*   | HTTP       | -Proxy | / Port    |          |            |       |        |         |     |        |        |   |
|          |                    |     |        |               |              |        |           |         | Ар         | ply    |           |          |            |       |        |         |     |        |        |   |
|          |                    |     |        |               |              |        |           |         |            |        |           |          |            |       |        |         |     |        |        |   |

Überprüfen Sie unter **Wireless Settings > Access Points**, ob mindestens ein Access Point hinzugefügt wurde. Dieser AP kann derselbe sein, auf dem das ME ausgeführt wird:

| €-          | ⇒ Ĉ û                        | 🖲 🔒 http | s://192.168 | 3.1.13/screer | s/dashboard.htm | nl#/APAdministration |                  | P 🛛                | 8 ✿                 |                  |          |                  |     |
|-------------|------------------------------|----------|-------------|---------------|-----------------|----------------------|------------------|--------------------|---------------------|------------------|----------|------------------|-----|
| <b>8</b> 20 | Monitoring                   | 0        | ciso        | Cisc          | o Aironet 1     | 542 Series Mob       | ility Express    |                    | Q                   | <b>A</b> 🙂       | 8 =      |                  | ¢   |
| ۰           | Wireless Settings<br>⋒ wLANs | AC       | CESS        | POINT         | S ADMIN         | STRATION             |                  |                    |                     |                  |          |                  |     |
|             | 2 Access Points              | 010      | Acces       | s Points      | 1               |                      |                  |                    |                     |                  |          |                  |     |
|             | Access Points<br>Groups      |          |             |               |                 |                      |                  | _                  |                     |                  |          |                  |     |
|             | 😁 WLAN Users                 | Q SI     | earch       |               |                 |                      |                  | Glob               | al AP Configuration | Convert to ME    | Conver   | to CAPWAP        | 0   |
|             | 🐸 Guest WLANs                |          |             |               |                 |                      | ø                | Primary Controller | Primary Controll    | er and Preferred | Master 😱 | Preferred Mast   | ter |
|             | OHCP Server                  | E        | lefresh     |               |                 |                      |                  |                    |                     |                  |          |                  |     |
| ġ.          | Management                   |          | Sele        | Manage        | Туре            | Location             | Name             | IP Address         | AP Mac              | Up Time          | AP N     | odel             |     |
| *           | Advanced                     | Ø        |             | 10            | ME Capable      | default location     | APD478.9BF8.7070 | 192.168.1.185      | d4:78:95:18:70:70   | 0 days, 00 h     | 27 AIR-  | VP1542I-E-K9     | <   |
|             |                              | н        | < 1 1       | P H           | 10 v item       | s per page           |                  |                    |                     |                  |          | 1 - 1 of 1 items | 8   |

Melden Sie sich in der DNS Spaces Cloud an, und navigieren Sie zu **Setup > Wireless Networks > Connect WLC/Catalyst 9800 Direct**, und klicken Sie auf **View Token**:

| Conne      | ct vour wireless network                                                      |                                                  |
|------------|-------------------------------------------------------------------------------|--------------------------------------------------|
| Cor        | anost W/I C/Catabust 0800 Directly                                            |                                                  |
| Conne      | THECL VILC/CatalySL 9000 DIFECTIY                                             | A Spaces. No need to upgrade                     |
| Wirele     | ss LAN Controllers or reconfigure your wireless network.                      |                                                  |
| _          |                                                                               |                                                  |
| 1          | Install Root Certificate                                                      | Need Help?                                       |
|            | You can install the certificate from WLC CLI<br>View root certificate C       | Access the below links to view<br>detailed help. |
| (2)        | Configure Token in WLC                                                        | View Configuration Steps                         |
| Ĭ          | Configure the token in WLC to establish the connection.                       |                                                  |
|            |                                                                               | System Requirements                              |
|            | 1 4 Total controller(s) View Token                                            | Frequently Asked<br>Questions                    |
| 3          | Import Controllers into Location Hierarchy                                    |                                                  |
| $\bigcirc$ | Once the controllers are connected you can impact them into location biomraby |                                                  |

Token und URL kopieren:

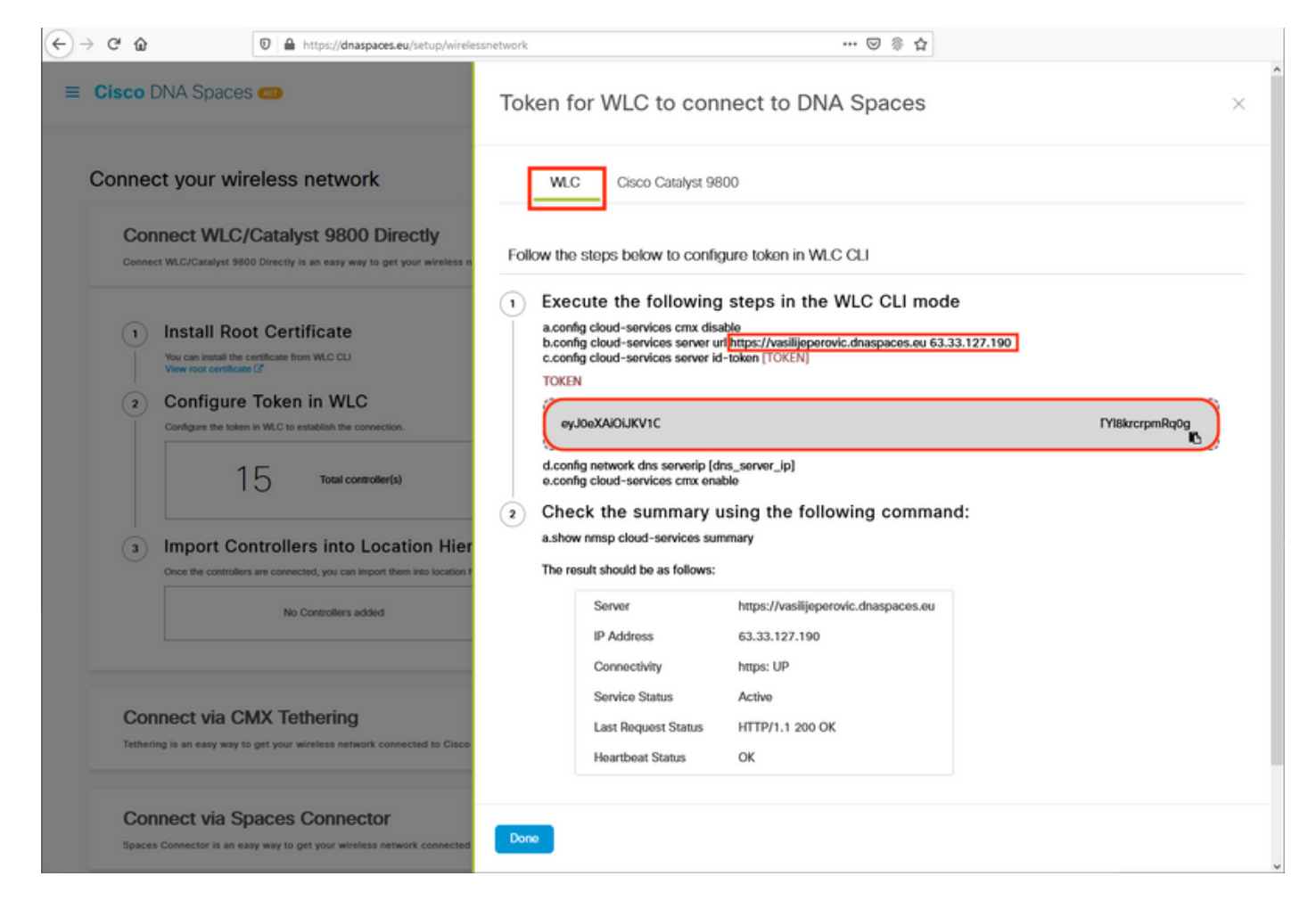

Fügen Sie in der ME-Webschnittstelle unter **Erweitert > CMX** URL und Authentifizierungstoken ein:

| ← → ♂ ŵ         | 0 🔒   | https:// <b>192.168.1.13</b> /so | reens/dashbo | ard.html#/cmx | ··· 🛛 🖗            | 습          |           |       |         |   |        |   |
|-----------------|-------|----------------------------------|--------------|---------------|--------------------|------------|-----------|-------|---------|---|--------|---|
| Monitoring      |       |                                  | Cisco Airo   | net 1542 Seri | es Mobility Expres | s Q        | ▲         | ٩     | B       | ≓ | $\geq$ | ٥ |
| 🍄 Wireless Set  | tings |                                  |              |               |                    |            |           |       |         |   |        |   |
| 🗗 Managemen     | t     | CONNECTED                        | MOBIL        | E EXPER       | IENCE: CMX         |            |           |       |         |   |        |   |
| Advanced        |       | CMX Setti                        | ngs E        | nabled        |                    |            |           |       |         |   |        |   |
| 🗟 Logging       |       |                                  |              |               |                    |            |           |       |         |   |        |   |
| I RF Optimiza   | tion  |                                  | CI           | MX Status     | Enabled            |            | •         |       |         |   |        |   |
| 🗲 Controller To | ols   |                                  | CMX Ser      | ver URL *     | https://vasilijepe | erovic.dna | spaces.e  | ? Tes | st Link |   |        |   |
| 🔅 Security Set  | tings | С                                | MX Serve     | er Token *    | eyJ0eXAiOiJKV      | 1QiLCJht   | oGciOiJIl |       |         |   |        |   |
| CMX             |       |                                  |              |               | Apply              |            |           |       |         |   |        |   |

Um zu überprüfen, ob die Verbindung hergestellt wurde, klicken Sie auf die Schaltfläche **Testlink**. Wenn eine Verbindung hergestellt wurde, wechselt die Schaltfläche zu **Link Up**:

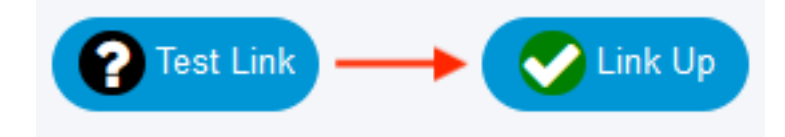

Überspringen Sie das nächste Kapitel und gehen Sie zu "Controller in die Standorthierarchie importieren".

#### Konfiguration über CLI

Überprüfen Sie, ob NTP konfiguriert und synchronisiert ist:

| (ME) >show time                                |                                                                            |                                   |                                              |          |          |       |
|------------------------------------------------|----------------------------------------------------------------------------|-----------------------------------|----------------------------------------------|----------|----------|-------|
| Time                                           |                                                                            | Mon Feb 24                        | 1 23:38:13 202                               | 20       |          |       |
| Timezone delta<br>Timezone locatio             | on                                                                         | 0:0<br>(GMT +1:00                 | )) Amsterdam,                                | Berlin,  | Rome, Vi | lenna |
| NTP Servers<br>NTP Version<br>NTP Polling Inte | erval                                                                      | 3<br>86400                        |                                              |          |          |       |
| Index NTP Key Ir                               | ndex NTP Server                                                            | Status                            | s NTP I                                      | Msg Auth | Status   |       |
| 1 0<br>2 0<br>3 0                              | 0.ciscome.pool.ntp.org<br>1.ciscome.pool.ntp.org<br>2.ciscome.pool.ntp.org | In Sync<br>Not Tried<br>Not Tried | AUTH DISABLE<br>AUTH DISABLE<br>AUTH DISABLE |          |          |       |

Neue NTP-Server können mit dem Befehl config time ntp server <index> <ip\_address> hinzugefügt werden.

Überprüfen Sie, ob DNS-Server konfiguriert wurden:

So bestätigen Sie, dass der Access Point hinzugefügt wurde:

| (ME) >snow ap sum                                           | mary                        |                      |                                           |                  |         |
|-------------------------------------------------------------|-----------------------------|----------------------|-------------------------------------------|------------------|---------|
| Number of APs                                               |                             |                      | . 1                                       |                  |         |
| Global AP User Na<br>Global AP Dot1x U<br>Global AP Dot1x E | me<br>ser Name<br>AP Method |                      | . admin<br>. Not Configured<br>. EAP-FAST |                  |         |
| * prefix indicate                                           | s Cisco Inte                | rnal AP              |                                           |                  |         |
| AP Name<br>IP Address                                       | Slots<br>Clients DSE        | AP Model<br>Location | Ethernet MAC                              | Location         | Country |
| *APD478.9BF8.7070                                           | 2                           | <br>АIR-АР1542I-Е-К9 | d4:78:9b:f8:70:70                         | default location | BE      |

Wie bereits erwähnt, greifen Sie auf die DNS Spaces Cloud zu, navigieren Sie zu **Setup >** Wireless Networks > Connect WLC/Catalyst 9800 Direct und klicken Sie auf View Token:

| onnect yo                    | our wireless network                                                                                                    |                                               |
|------------------------------|----------------------------------------------------------------------------------------------------|-----------------------------------------------|
| Connec                       | t WLC/Catalyst 9800 Directly                                                                                                    |                                               |
| Connect WLC/<br>Wireless LAN | (Catalyst 9800 Directly is an easy way to get your wireless network connected to Cisco D<br>Controllers or reconfigure your wireless network. | NA Spaces. No need to upgrade                 |
| 1 Insta                      | all Root Certificate                                                                                                    | Need Help?                                    |
| You can<br>View ro           | install the certificate from WLC CLI<br>ot certificate C                                                                                      | Access the below links to view detailed help. |
| 2 Con                        | figure Token in WLC                                                                                                    | View Configuration Steps                      |
| Configu                      | re the token in WLC to establish the connection.                                                                                              | System Requirements                           |
|                              | Total controller(s)                                                                                                    | Frequently Asked<br>Questions                 |
| 3 Impo<br>Once th            | e controllers into Location Hierarchy                                                                                                    |                                               |
|                              | 1 controller(s) Import Controllers                                                                                                    |                                               |

Kopieren Sie den Token und die URL:

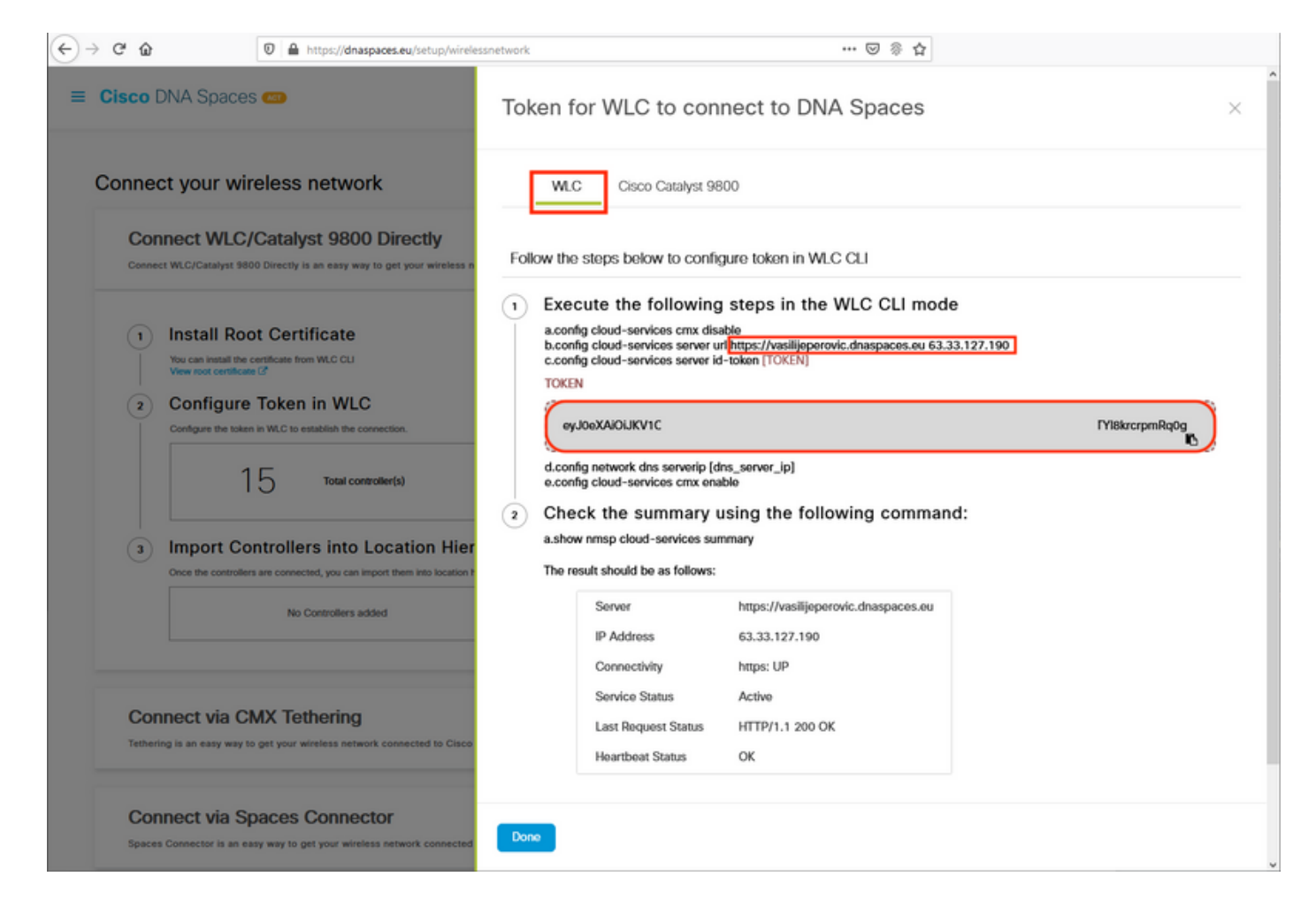

Führen Sie die folgenden Befehle aus:

(ME) >config cloud-services cmx disable
 (ME) >config cloud-services server url [URL]
 (ME) >config cloud-services server id-token [TOKEN]
 (ME) >config cloud-services cmx enable
 Führen Sie folgende Schritte aus, um zu überprüfen, ob die Verbindung mit der DNS Spaces
 Cloud erfolgreich hergestellt wurde:

CMX Service

#### Controller in die Standorthierarchie importieren

Die restliche Konfiguration erfolgt in DNA-Bereichen. Klicken Sie unter **Setup>Wireless-**Netzwerke>WLC/Catalyst 9800 direkt verbinden auf Controller importieren.

| Cisco DNA                           | Spaces 🖛                                                                                                    | Active APs<br>1 of 2000                                                                    | 8 |
|-------------------------------------|----------------------------------------------------------------------------------------------------|--------------------------------------------------------------------------------------------|---|
| Connect WLC,<br>your wireless       | t WLC/Catalyst 9800 Directly<br>Catalyst 9800 Directly is an easy way to get your wireless network connecte<br>etwork. | d to Cisco DNA Spaces. No need to upgrade Wireless LAN Controllers or reconfigure          | ^ |
| 1 Inst<br>You ca<br>View r<br>2 Cor | all Root Certificate Install the certificate from WLC CLI of certificate [2] figure Token in WLC                       | Need Help?<br>Access the below links to view detailed<br>help.<br>View Configuration Steps | 3 |
|                                     | 1 4. Total controller(s)                                                                                               | View Token Frequently Asked Questions                                                      | 3 |
| 3 Imp<br>Once t                     | ort Controllers into Location Hierarchy<br>e controllers are connected, you can import them into location hierarchy    |                                                                                            |   |
|                                     | 1 controller(s) imported to                                                                                            | IDOFT CONTrollers                                                                          |   |

Aktivieren Sie das Optionsfeld neben Ihrem Kontonamen, und klicken Sie auf Weiter. Wenn Sie bereits einige Standorte hinzugefügt haben, werden diese in der folgenden Liste angezeigt:

| $\leftrightarrow$ $\rightarrow$ C $\textcircled{a}$ $\textcircled{0}$ $\textcircled{b}$ https://dnaspaces.                | eu/setup/wirelessnetwork 🚥 😒 🛞 🟠                                                                          |   |
|----------------------------------------------------------------------------------------------------|----------------------------------------------------------------------------------------------------|---|
| ≡ Cisco DNA Spaces 🚥                                                                                                    | Import Controllers                                                                                        | × |
| Connect your wireless network<br>Connect WLC/Catalyst 9800 Dire                                                           | Where do you want to import this Controller<br>Choose a location that you want to import this controller. |   |
| Connect WLC/Catalyst 9800 Directly is an easy way to get<br>your wireless network.                                        | TestLocation                                                                                              | • |
| Install Root Certificate You can install the certificate from WLC CLI View root certificate C?     Configure Token in WLC |                                                                                                    |   |
| Configure the token in WLC to establish the connection.                                                                   |                                                                                                    |   |
| 3 Import Controllers into Locat<br>Once the controllers are connected, you can import the                                 | tion<br>m into                                                                                            |   |
|                                                                                                    |                                                                                                    |   |
| Connect via CMX Tethering<br>Tethering is an easy way to get your wireless network conn                                   | ected                                                                                                    |   |
| Connect via Spaces Connector                                                                                              | Next                                                                                                    |   |

# Suchen Sie die IP-Adresse des Controllers, aktivieren Sie das Kontrollkästchen neben dieser, und drücken Sie **Weiter**:

| nport Controllers                                                                                 | ×                           |
|---------------------------------------------------------------------------------------------------|-----------------------------|
| Select the Controller(s) that you want<br>NOTE The Controller(s) will be abled as a new NLC order | : to import<br>"Vede/envie! |
|                                                                                                   | Q                           |
| 1992.1588.1.108                                                                                   | 1 April                     |
| D 199.168.1.129                                                                                   | 1 April                     |
| 1902-1988.1.1.182                                                                                 | 1 April                     |
| 102.108.1.12                                                                                      | 1 April                     |

Da keine weiteren Standorte hinzugefügt wurden, klicken Sie auf Fertig stellen:

| Locations                                                                 |             |
|---------------------------------------------------------------------------|-------------|
| Fallwing are auto-discovered locations, solid: the locations which you we | n to solit. |
| No Networks are available                                                 |             |
|                                                                           |             |
|                                                                           |             |
|                                                                           |             |
|                                                                           |             |
|                                                                           |             |
|                                                                           |             |
|                                                                           |             |
|                                                                           |             |
|                                                                           |             |
| ntercations and the day 200-thousan                                       |             |

Eine Eingabeaufforderung, dass ME erfolgreich in die Standorthierarchie importiert wurde, wird angezeigt:

# $\bigcirc$

# Controller successfully imported to location hierarchy!

Total controllers added : 1 Total number of APs : 1 Total number of Locations : 0

Would you like to organize your location hierarchy

Yes, take me to location hierarchy

No, Continue with Setup

Nachdem der EWC erfolgreich mit der Cloud verbunden wurde, können Sie alle anderen DNA-Spaces-Funktionen verwenden.

# Überprüfen

Für diese Konfiguration ist derzeit kein Überprüfungsverfahren verfügbar.

## Fehlerbehebung

Dieser Abschnitt enthält Informationen, die Sie zur Fehlerbehebung bei Ihrer Konfiguration verwenden können.

Das Debuggen auf Mobility Express ist sehr begrenzt und bietet zum Zeitpunkt der Erstellung dieses Artikels nicht viel Einblick in den Grund, warum die Verbindung zur Cloud fehlschlug. <u>Fehlender NTP-Server, DNS, der den DNS-Domänennamen nicht auflöst, und eine</u>

<u>Firewall, die HTTPS-Datenverkehr blockiert,</u> führen alle zu demselben Debug- und Anzeigeergebnis:

(ME) >**show cloud-services cmx summary** 

CMX Service

Wenn die Verbindung zur Cloud fehlschlägt, versucht Mobility Express alle 30 Sekunden erneut, die Verbindung herzustellen. Um das Debuggen zu aktivieren, führen Sie einfach Folgendes aus:

(ME) >debug nmsp all enable
\*emWeb: Jul 01 00:20:52.836: Started http trace logging to file /var/log/debug/wlc-debugcaptures.txt

Die Debug-Ausgaben sind für fehlenden NTP-Server wieder identisch, DNS löst den DNS-Domänennamen nicht auf und Firewall blockiert HTTPS-Datenverkehr. Aus diesem Grund wird immer empfohlen, Paketerfassungen auf dem AP-Switch-Port durchzuführen.

Nachstehend finden Sie ein Beispiel für eine fehlerhafte Verbindung aufgrund von nicht konfiguriertem NTP:

(ME) >debug nmsp all enable Debugging session started on Jul 01 00:20:52.839 for WLC AIR-AP1542I-E-K9 Version :8.10.112.0 SN :FGL2324B02P Hostname ME \*nmspTxServerTask: Jul 01 00:21:05.408: Received Message LOCP\_HTTPS\_SERVICE\_UPDATE \*nmspTxServerTask: Jul 01 00:21:05.408: Received CMX service command CMX\_SERVICE\_LINK\_CHECK, Buffer Length 1292

\*nmspTxServerTask: Jul 01 00:21:05.408: connection failed. Attempt 1

\*nmspTxServerTask: Jul 01 00:21:05.409: Configured Domain:vasilijeperovic.dnaspaces.eu
\*nmspTxServerTask: Jul 01 00:21:05.409: Connect to data.dnaspaces.eu/networkdata, Tenent Id
vasilijeperovic
\*nmspTxServerTask: Jul 01 00:21:05.409: Keep Alive
Url:https://data.dnaspaces.eu/api/config/v1/nmspconfig/192.168.1.13
\*nmspTxServerTask: Jul 01 00:21:05.409: Initating cmx-cloud connetion. port 443, token
eyJ0eXAiOiJKV1Q[information-omitted]I8krcrpmRq0g
\*nmspTxServerTask: Jul 01 00:21:05.409: [CTX:0] Tx handles in use 0, free 1
\*nmspTxServerTask: Jul 01 00:21:05.411: [CTX:1] Tx handles in use 0, free 32
\*nmspTxServerTask: Jul 01 00:21:05.411: Http connection URL
https://data.dnaspaces.eu/networkdata?jwttoken=eyJ0eXAiOiJKV1Q[information-omitted]I8krcrpmRq0g
\*nmspTxServerTask: Jul 01 00:21:05.411: Sending Echo Req in start. Refresh Handle =Yes
\*nmspTxServerTask: Jul 01 00:21:05.411: Https Control path handle may be refreshed.
\*nmspMxServerTask: Jul 01 00:21:05.413: Async Perform done on 1 messages

#### Beispiel für eine erfolgreiche Verbindung:

(ME) >debug nmsp all enable
Debugging session started on Feb 25 01:13:04.913 for WLC AIR-AP1542I-E-K9 Version :8.10.112.0
SN :FGL2324B02P Hostname ME

\*emWeb: Feb 25 01:13:10.138: Init cmx-cloud config: Already initialized \*emWeb: Feb 25 01:13:10.138: Starting connection retry timer \*emWeb: Feb 25 01:13:10.138: Posting Service Request 50 to Tx service

\*nmspTxServerTask: Feb 25 01:13:10.212: Received Message LOCP\_HTTPS\_SERVICE\_UPDATE
\*nmspTxServerTask: Feb 25 01:13:10.213: Received CMX service command CMX\_SERVICE\_START, Buffer
Length 1292

\*nmspTxServerTask: Feb 25 01:13:10.213: Configured Domain:vasilijeperovic.dnaspaces.eu
\*nmspTxServerTask: Feb 25 01:13:10.213: Connect to data.dnaspaces.eu/networkdata, Tenent Id
vasilijeperovic
\*nmspTxServerTask: Feb 25 01:13:10.213: Keep Alive
Url:https://data.dnaspaces.eu/api/config/v1/nmspconfig/192.168.1.13
\*nmspTxServerTask: Feb 25 01:13:10.213: Initating cmx-cloud connetion. port 443, token
eyJ0eXAiOiJKV1Q[information-omitted]I8krcrpmRq0g
\*nmspTxServerTask: Feb 25 01:13:10.216: [CTX:1] Tx handles in use 0, free 32
\*nmspTxServerTask: Feb 25 01:13:10.216: Http connection URL
https://data.dnaspaces.eu/networkdata?jwttoken=eeyJ0eXAiOiJKV1Q[information-omitted]I8krcrpmRq0g
\*nmspTxServerTask: Feb 25 01:13:10.216: Sending Echo Req in start. Refresh Handle =No
\*nmspMxServerTask: Feb 25 01:13:10.217: Async Perform done on 1 messages
\*nmspMxServerTask: Feb 25 01:13:10.446: Received: 17 bytes header

\*nmspMxServerTask: Feb 25 01:13:10.446: Rx Header HTTP/1.1 200 OK

\*nmspMxServerTask: Feb 25 01:13:10.446: 00000000: 48 54 54 50 2f 31 2e 31 20 32 30 30 20 4f 4b
0d HTTP/1.1.200.0K.
\*nmspMxServerTask: Feb 25 01:13:10.446: 00000010: 0a
.
\*nmspMxServerTask: Feb 25 01:13:10.446: Received Heartbeat response on connection [0]

\*nmspMxServerTask: Feb 25 01:13:10.446: Stopping connection retry timer
\*nmspMxServerTask: Feb 25 01:13:10.446: connection succeeded. server IP 63.33.127.190

#### Informationen zu dieser Übersetzung

Cisco hat dieses Dokument maschinell übersetzen und von einem menschlichen Übersetzer editieren und korrigieren lassen, um unseren Benutzern auf der ganzen Welt Support-Inhalte in ihrer eigenen Sprache zu bieten. Bitte beachten Sie, dass selbst die beste maschinelle Übersetzung nicht so genau ist wie eine von einem professionellen Übersetzer angefertigte. Cisco Systems, Inc. übernimmt keine Haftung für die Richtigkeit dieser Übersetzungen und empfiehlt, immer das englische Originaldokument (siehe bereitgestellter Link) heranzuziehen.